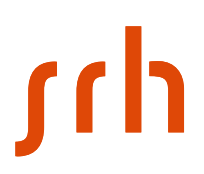

## Anmeldung an der Citrix-Umgebung der SRH Hochschulen von extern via 2-Faktor- Authentifizierung

#### Voraussetzungen

Um sich an Citrix anzumelden, benötigt man bei der 2-Faktor- Authentifizierung ein Smartphone und die Microsoft Authenticator App.

| $\leftarrow \rightarrow \ \mathbf{G}$ | O A https://tsgw.srh-hochschuler | .de/logon/logonPoint/tmindex.html |        |
|---------------------------------------|----------------------------------|-----------------------------------|--------|
|                                       |                                  |                                   |        |
|                                       |                                  |                                   |        |
|                                       |                                  |                                   |        |
|                                       |                                  | Meiden Sie sich an                |        |
|                                       |                                  | lienutzername:                    |        |
| Ci                                    | <b>trix</b> Gateway              | Kennwort                          |        |
|                                       |                                  |                                   | Senden |
|                                       |                                  |                                   |        |
|                                       |                                  |                                   |        |
|                                       |                                  |                                   |        |

### 1. <u>https://tsgw.srh-hochschulen.de/manageotp</u> aufrufen:

## 2. Anmeldedaten eingeben:

| $\leftrightarrow \rightarrow \mathbf{C}$ | O 🛔 🕶 https://tsgw.sr | O 👌 🕶 https://lsgw.sh-hockschulen.de/lagon/LagonPoint/tmindex.html |                                |  |  |
|------------------------------------------|-----------------------|--------------------------------------------------------------------|--------------------------------|--|--|
|                                          |                       |                                                                    |                                |  |  |
|                                          |                       |                                                                    |                                |  |  |
|                                          |                       |                                                                    |                                |  |  |
|                                          |                       |                                                                    |                                |  |  |
|                                          |                       |                                                                    |                                |  |  |
|                                          |                       | Melden Sie sich an                                                 |                                |  |  |
|                                          |                       | Benutzername:                                                      | @stud.hochschule-heidelberg.de |  |  |
|                                          |                       | Kennwort                                                           | ******                         |  |  |
|                                          | Citrix Gateway        |                                                                    |                                |  |  |
|                                          |                       |                                                                    | Senden                         |  |  |
|                                          |                       |                                                                    |                                |  |  |

Die Eingabe mit "Senden" bestätigen.

# ۲hر

# 3. Vorbereitung Smartphone für die 2-Faktor- Authentifizerierung

| Keine registrierten Geräte | <b>Citrix</b> Gateway | Melden Sie sich an<br>Meine registrierten Geräte |                  |
|----------------------------|-----------------------|--------------------------------------------------|------------------|
|                            |                       | Keine registrierten Geräte                       | Gerät hinzufügen |

#### "Gerät hinzufügen" auswählen.

|                       | Maldan Sin sich an         |    |
|-----------------------|----------------------------|----|
| <b>Citrix</b> Gateway | Meine registrierten Geräte |    |
|                       | Keine registrierten Geräte |    |
|                       | iPhone                     | ок |
|                       |                            |    |

Einen beliebigen Namen für Ihr Smartphone eingeben und dann mit "OK" bestätigen. Ein Bild mit dem QR-Code erscheint.

|                | Melden Sie sich an<br>Meine registrierten Geräte |                          |
|----------------|--------------------------------------------------|--------------------------|
| Citrix Gateway | iPhone                                           | 🗴 🕂 🗸 Testen 🗙 Löschen   |
| CITIX Galeway  | QR scannen oc<br>Code eir                        | der folgenden<br>Igeben: |
|                | Fertig                                           |                          |
|                |                                                  |                          |

# ζιμ

## 4. Microsoft Authenticator verwenden, um den QR- Code zu scannen.

|       | Ú                               |        | andro                                 | id 📥                                               |
|-------|---------------------------------|--------|---------------------------------------|----------------------------------------------------|
|       | Authenticator                   | +      | Authenticator                         | C i                                                |
|       | À                               | >      | 8                                     | Konto hinzufügen     Konten neu anoranen           |
|       | à                               | >      | 8                                     | Einstellungen                                      |
|       | à                               | >      | 8                                     | <ul> <li>Hilfe</li> <li>Feedback senden</li> </ul> |
| <     | Konto hinzufügen                |        | ← Konto hinzufügen                    |                                                    |
| WELCH | E ART VON KONTO FÜGEN SIE HIN   | 7112   | Welche Art von Konto fügen Sie hinzu? |                                                    |
| WELCH | EART VOR KONTO FOOLIN SIL FIIN  | 20:    | Persönliches Konto                    | (                                                  |
|       | Persönliches Konto              | $\geq$ | Geschäfts- oder Schulkonto            | (                                                  |
|       | Geschäfts- oder Schulkonto      | >      | Anderes Konto (Google, Faceboo        | ok etc.)                                           |
| 8     | Anderes (Google, Facebook usw.) | >      |                                       |                                                    |

#### "Anderes Konto (Google, Facebook)" auswählen

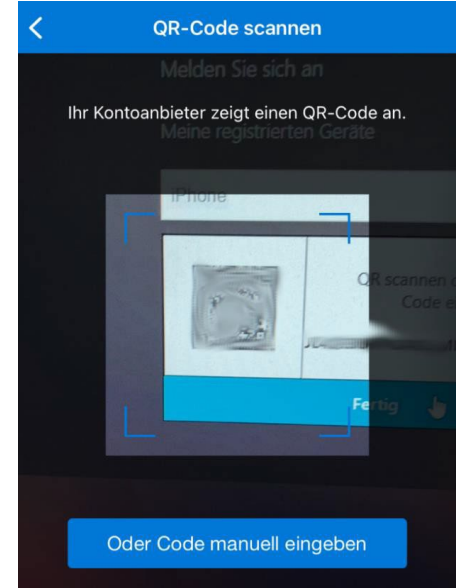

SRH IT Solution | Handreichung Citrix

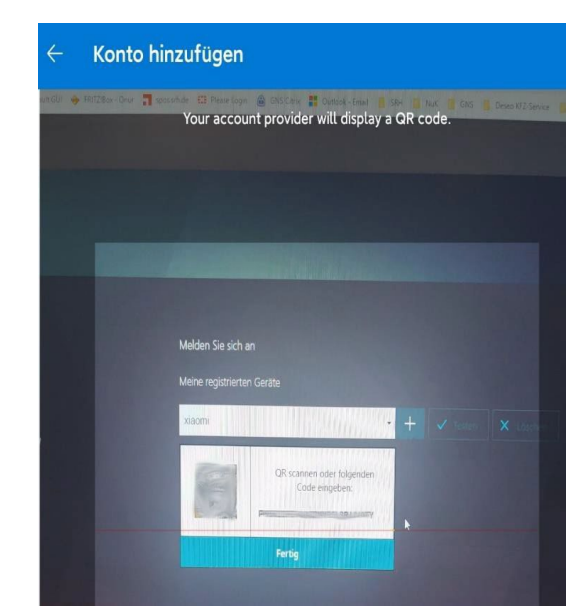

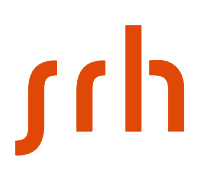

Nun den QR-Code mit der Authenticator-App scannen.

| <b>d</b> Authenticator                       | +           | Authenticator | c : |
|----------------------------------------------|-------------|---------------|-----|
| à                                            | >           | 8             | >   |
|                                              |             | 8             | >   |
| À                                            | >           | 8             | >   |
| à                                            | >           | G             | >   |
| 8 prodiakilhagar<br>kinikandiprodiakilhagarg | on art.on , | 8             | >   |
| 282 147 🕹                                    |             | 075 681 @     | >   |

Auf dem Smartphone ist nun der wechselnde sechsstellige Code zu sehen. Dann zurück im Browser einmal auf den Button "Fertig" klicken.

## 5. Gerätregistrierung testen (Optional)

Testen auswählen

| <b>Citrix</b> Gateway | Melden Sie sich an<br>Meine registrierten Geräte<br>iPhone                               | + V Testen                              | × Löschen   |
|-----------------------|------------------------------------------------------------------------------------------|-----------------------------------------|-------------|
| <b>Citrix</b> Gateway | Melden Sie sich an<br>Meine registrierten Geräte<br>iPhone<br>DTP-Wert für Test eingeben | <ul> <li>+</li> <li>✓ Tester</li> </ul> | 1 X Löschen |

Den sechsstelligen Code, der auf dem Smartphone gezeigt wird, eingeben und dann mit dem Button "OK" bestätigen.

# ۲hر

|                       | Melden Sie sich an               |                        |
|-----------------------|----------------------------------|------------------------|
| <b>Citrix</b> Gateway | Meine registrierten Geräte       | - + V Testen X Löschen |
|                       | 569274                           | ок                     |
|                       | ⊘ OTP von iPhone wurde überprüft |                        |

Wenn ein grüner Haken erscheint, war die Einrichtung erfolgreich. Bitte nun oben rechts "Abmelden" siehe Screenshot.

#### Wichtig! Bitte immer nach einer Session abmelden!

### 6. Anmeldung am SRH Netz

#### Wichtig: Als erstes abmelden!

Dazu oben rechts auf den Benutzernamen danach auf "Abmelden" klicken

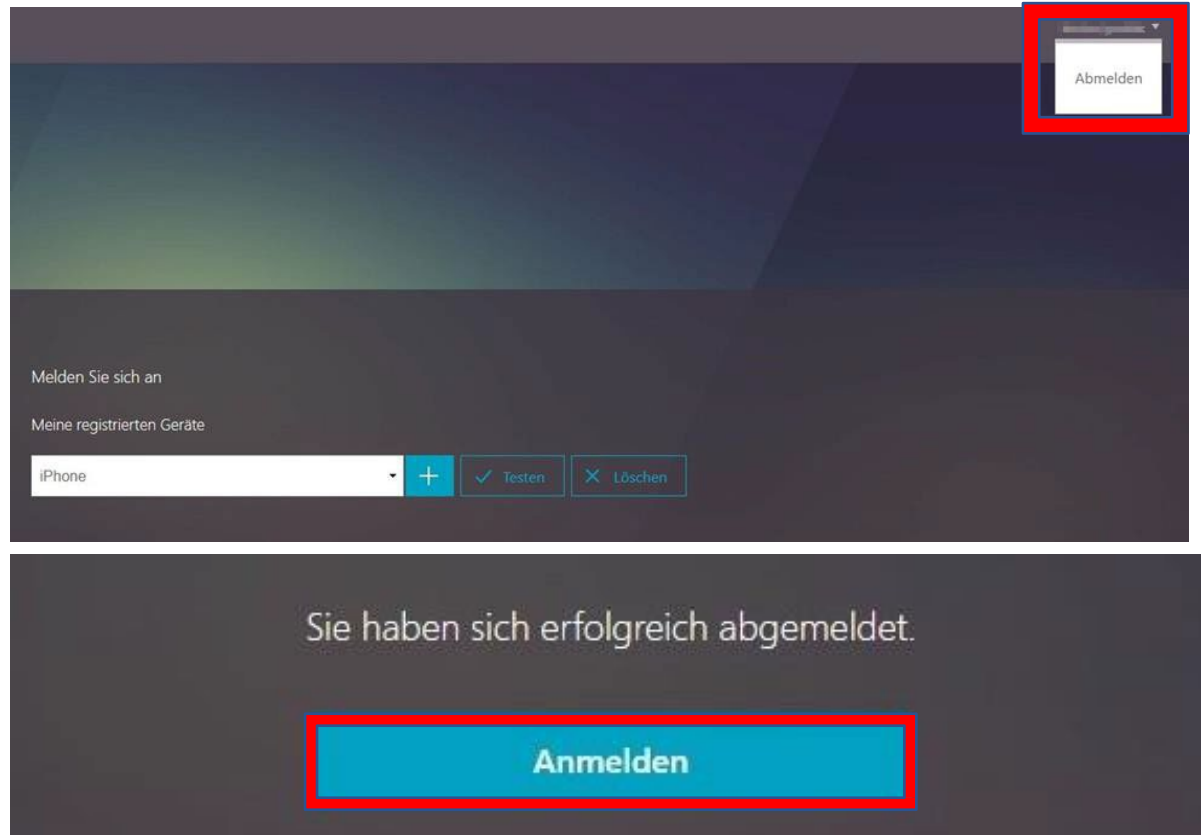

SRH IT Solution | Handreichung Citrix

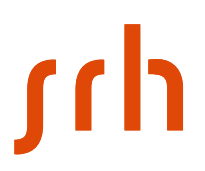

Nun über den Button "Anmelden" wieder zur Anmeldung zurück.

| Melden Sie sich an |                                              |
|--------------------|----------------------------------------------|
| Benutzername:      | chinal Conf. Spinal Andraholo initial angula |
| Kennwort           | ••••                                         |
| Passcode:          | *****                                        |
|                    | Senden                                       |
|                    | Benutzername:<br>Kennwort:<br>Passcode:      |

Hier geben Sie erneut Ihre Zugangsdaten und zusätzlich den sechsstelligen Code von Ihrer Microsoft Authenticator App ein und bestätigen mit "Senden".

## Fertig

#### Hinweise:

- Sollte die 2-Faktor-Authentifizierung nicht korrekt funktionieren, müssen Sie die Einrichtung nochmal von vorne starten. Hierzu löschen Sie bitte vorher den Cache Ihres Browsers.
- Die Microsoft Authenticator App wird zur Nutzung empfohlen, andere Authenticator-Apps können ggf. auch verwendet werden.
- Bei jeder weiteren Anmeldung kann die Adresse https://tsgw.srh-hochschulen.de verwendet werden.
- Bei der Anmeldung wird immer der Passcode aus der Authenticator App benötigt.

| $\leftrightarrow \rightarrow \mathbf{C}$ | O A = https://tsgw.srh-hochschulen.de/logon/LogonPoint/tmindex.html |                    |        |  |
|------------------------------------------|---------------------------------------------------------------------|--------------------|--------|--|
|                                          |                                                                     |                    |        |  |
|                                          |                                                                     |                    |        |  |
|                                          |                                                                     |                    |        |  |
|                                          |                                                                     |                    |        |  |
|                                          |                                                                     |                    |        |  |
|                                          |                                                                     | Melden Sie sich an |        |  |
|                                          |                                                                     | Benutzername:      |        |  |
|                                          |                                                                     |                    |        |  |
| Citri                                    | <b>x</b> Gateway                                                    | Passcode:          |        |  |
|                                          |                                                                     |                    |        |  |
|                                          |                                                                     |                    | Senden |  |

- Die Anmeldeseite sieht dann wie folgt aus.